# Windows<sup>®</sup> 8

# Windows 8 Server Instalación en Hyper-V R2

Microsoft Most Valuable Professional

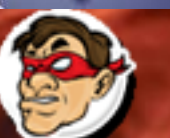

ompartiendo Experiencia. Windows, Linux y mas...

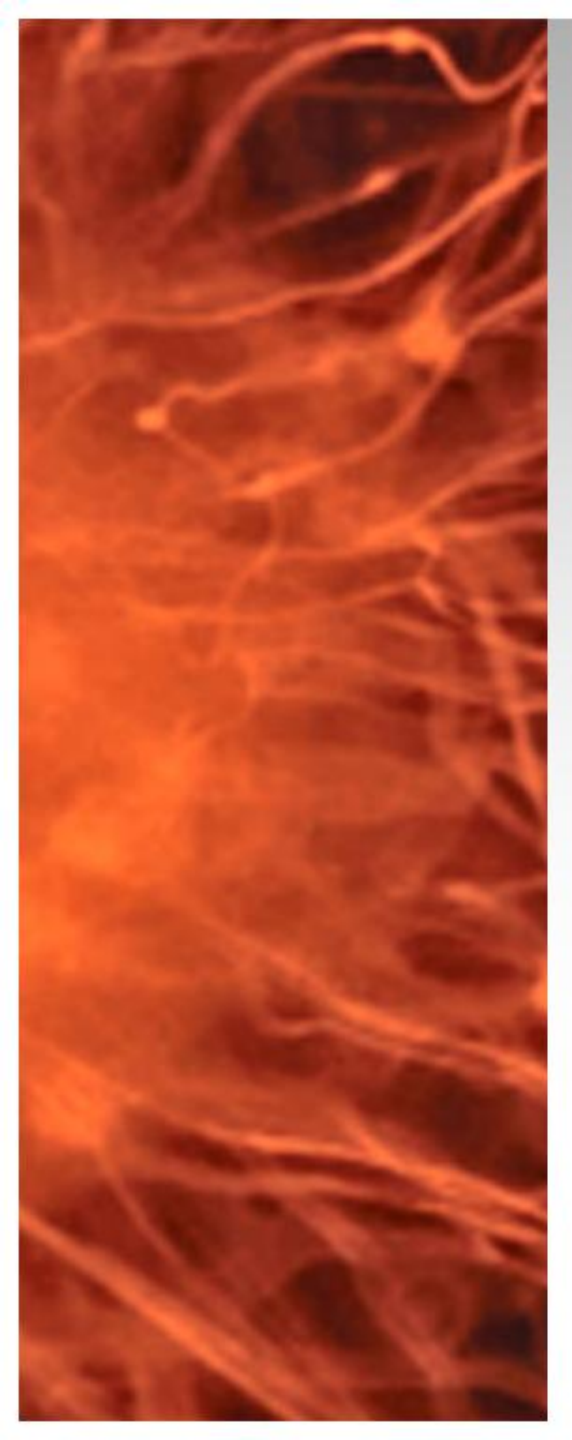

# Windows 8 Server Beta

• Se realizara la instalación de Windows 8 Server Beta

## **Requerimientos:**

- Equipo virtual con al menos 2 GB de RAM y 40 GB de Disco
- ✓ Imagen ISO de Windows 8

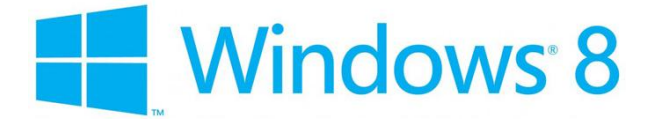

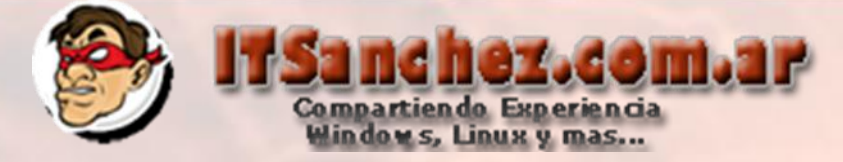

### Creamos la maquina virtual y montamos la imagen ISO, iniciamos..

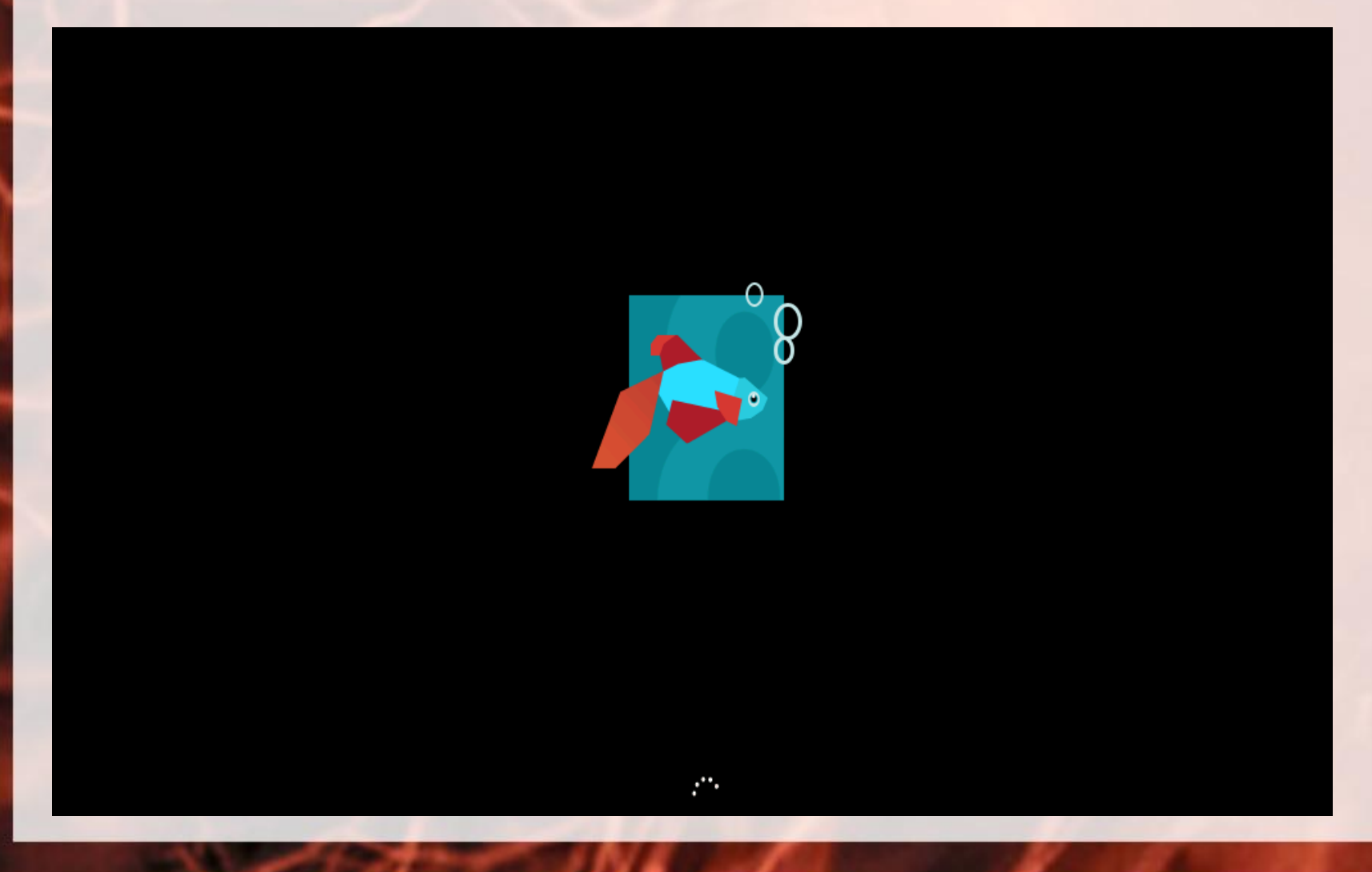

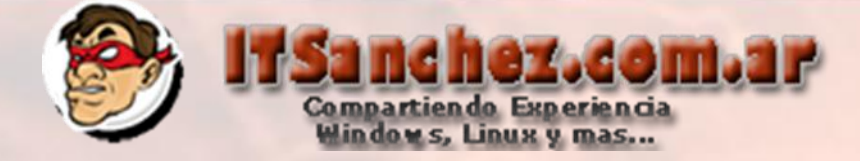

## Seleccionamos muestra configuración -> Nex

| Windows Setup                                                           | - • 💌    |
|-------------------------------------------------------------------------|----------|
| Windows Server <sup>.</sup> 8 <sub>Beta</sub>                           |          |
| Languag <u>e</u> to install: English (United States)                    | •        |
| Time and currency format: Spanish (Argentina)                           | <b>_</b> |
| Keyboard or input method: Spanish                                       | <b>_</b> |
| Enter your language and other preferences and click "Next" to continue. |          |
| © 2012 Microsoft Corporation. All rights reserved.                      | Next     |

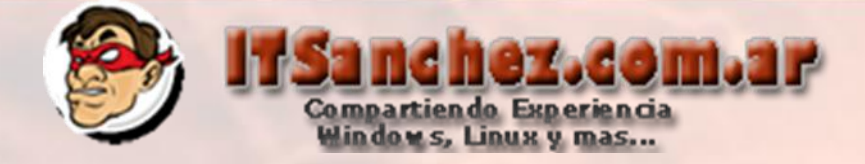

#### Seleccionar -> Install now

| Windows Setup                                      |   |
|----------------------------------------------------|---|
|                                                    |   |
|                                                    |   |
| Windows Server 8 Beta                              |   |
|                                                    |   |
|                                                    |   |
|                                                    |   |
|                                                    |   |
| <u>R</u> epair your computer                       |   |
| © 2012 Microsoft Corporation. All rights reserved. | k |

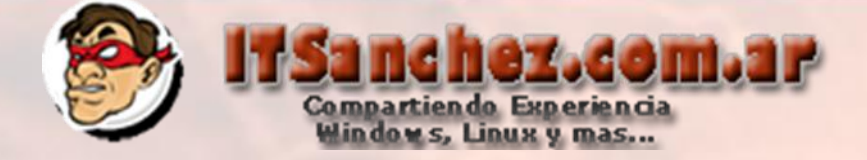

#### Seleccionamos el tipo de instalacion (GUI en mi ejemplo)-> Next

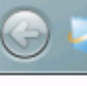

#### Windows Setup

Select the operating system you want to install

| Operating system                                            | Architecture | Date modified |
|-------------------------------------------------------------|--------------|---------------|
| Windows Server 8 Beta Datacenter (Server Core Installation) | х64          | 2/18/2012     |
| Windows Server 8 Beta Datacenter (Server with a GUI)        | х64          | 2/18/2012     |

#### Description:

This option is useful when a GUI is required—for example, to provide backward compatibility for an application that cannot be run on a Server Core installation. All server roles and features are supported. You can switch to a different installation option later. See "Windows Server Installation Options."

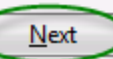

X

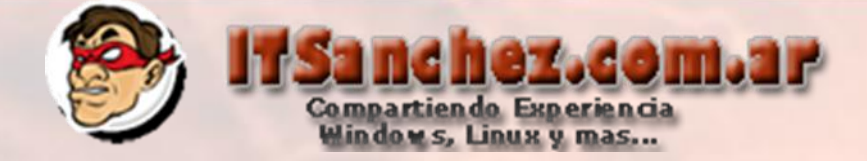

#### Aceptamos los términos de la licencia -> Next

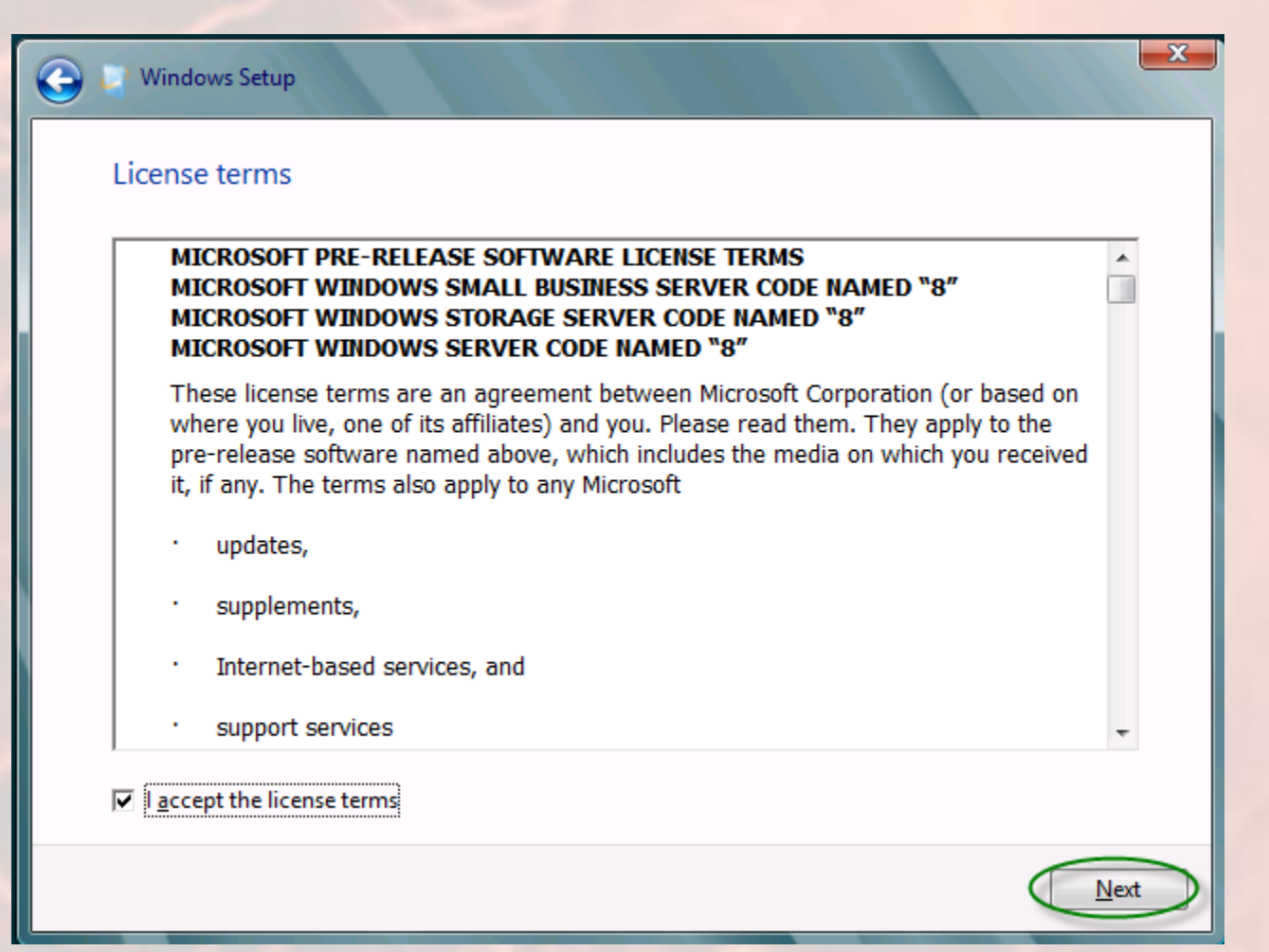

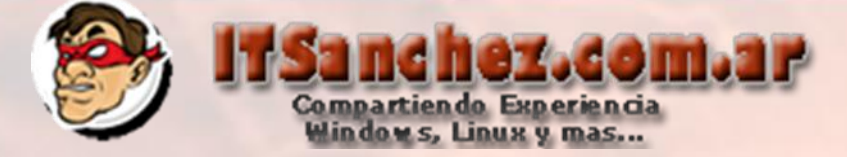

#### Seleccionamos-> Custom: Install Windows only

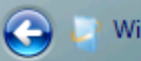

Windows Setup

#### Which type of installation do you want?

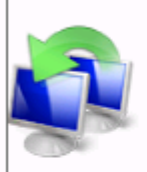

<u>Upgrade</u>: Install Windows and keep files, settings, and apps The files, settings, and programs are moved to Windows with this option. This option is only available when a supported version of Windows is already running on the PC. X

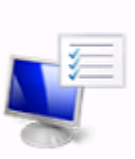

<u>C</u>ustom: Install Windows only (advanced) The files, settings, and programs aren't moved to Windows with this option. If you want to make changes to partitions and drives, start the PC using the installation disc. We recommend backing up your files before you continue.

Help me decide

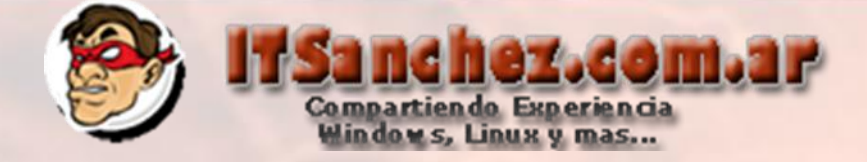

#### Seleccionamos -> Next

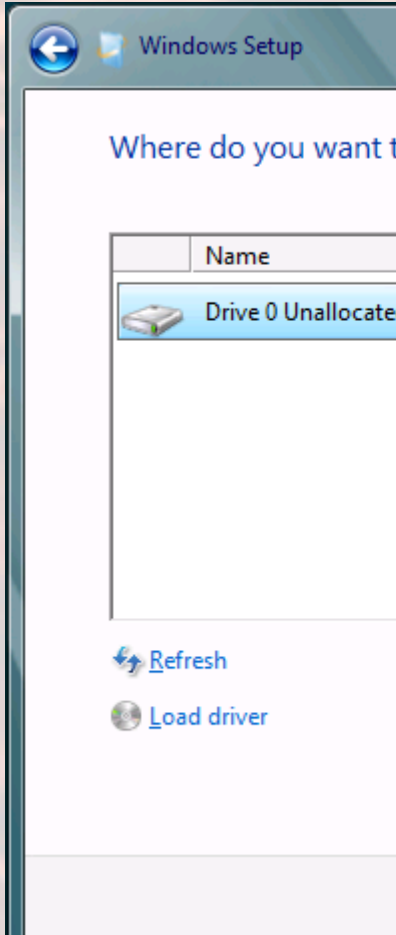

Where do you want to install Windows?

| Name                      | Total Size | Free Space Type |  |
|---------------------------|------------|-----------------|--|
| Drive 0 Unallocated Space | 127.0 GB   | 127.0 GB        |  |

Drive options (advanced)

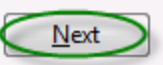

×

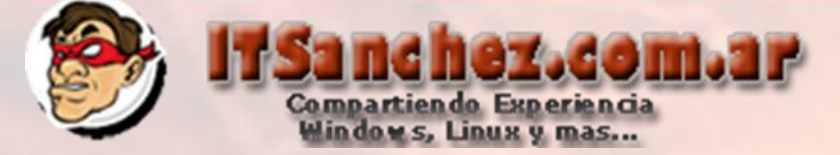

X

#### Esperamos que el proceso de instalación termine

#### Windows Setup

#### Installing Windows

That's all the information we need right now. Your computer will restart several times to finish installing Windows.

#### Copying Windows files (0%)

Expanding Windows files Installing features Installing updates Almost done installing Windows

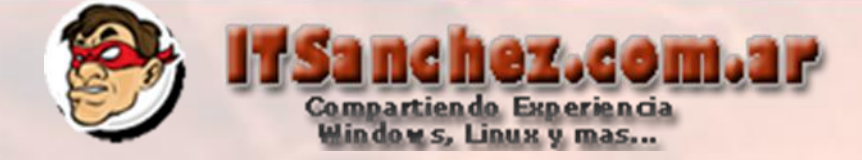

## Generamos la clave para el usuario administrator -> Finish

# Settings

Type a password for the built-in administrator account that you can use to sign in to this computer.

| User name       |       |  |  |
|-----------------|-------|--|--|
| Password        | ••••• |  |  |
| Retype password | ····· |  |  |

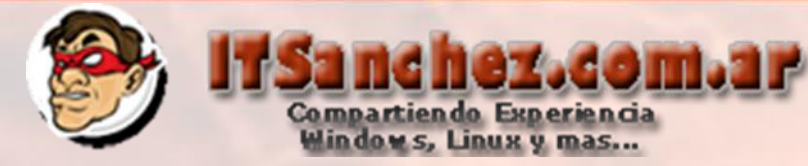

#### Ya tenemos nuestra pantalla de inicio -> CTRL + ALT + SUPR

File Action Media Clipboard View Help

:!≁

Notart 🖉

Press Ctrl+Alt+Delete to sign in.

# 11:44 Iunes, 05 5e marzo

2 🔚 😤 🥔 🔄 🍇 💽 💽 🥘 🕑

参 🍪 💽 🗳 🧒 🧓

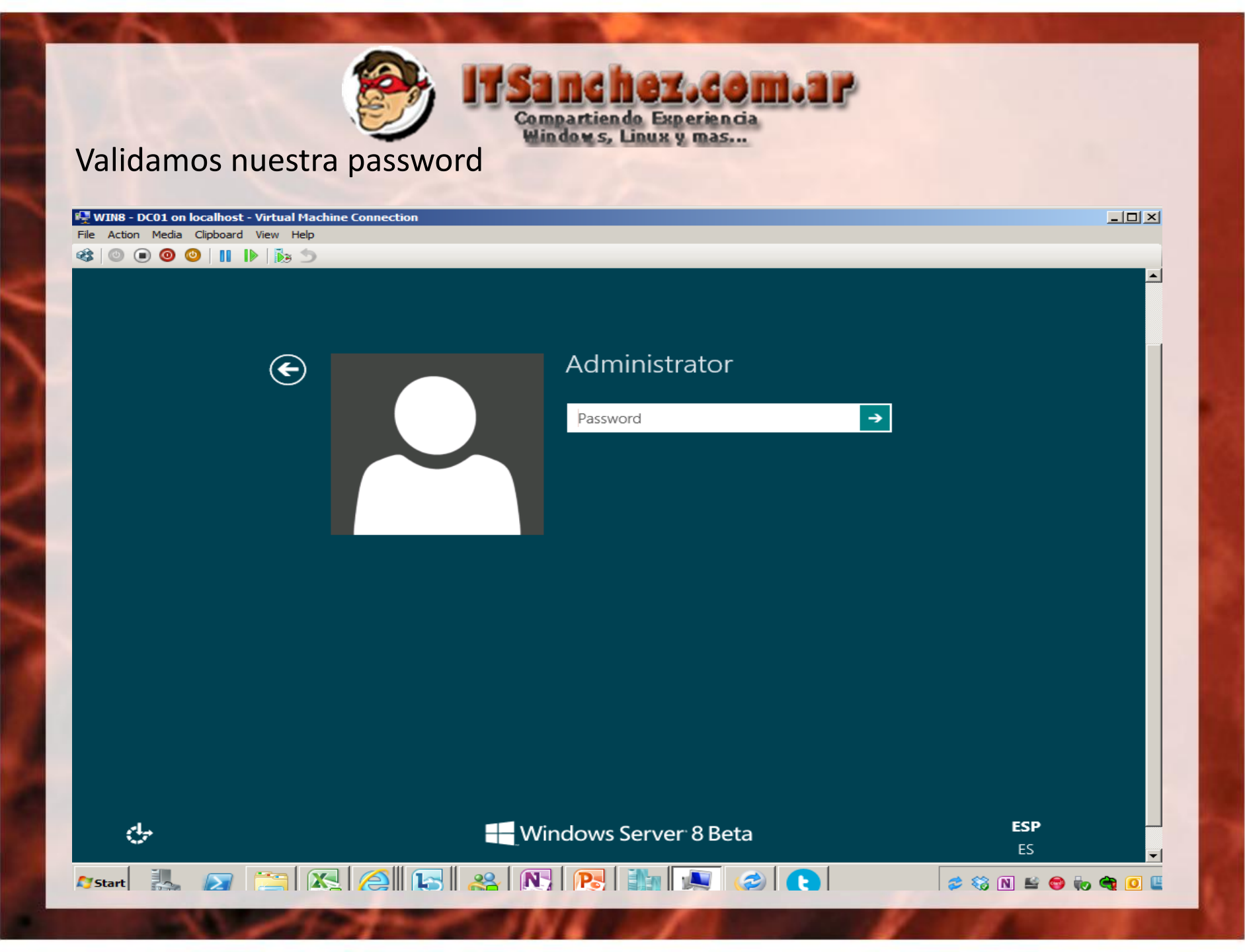

# Compartiendo Experiencia Window s, Linux y mas...

#### Ya tenemos nuestro Windows 8 Server Beta listo para empezar a trabajar

| E Server Manager                                                                         |                                                                 |                          |         | <u> </u>     |           |
|------------------------------------------------------------------------------------------|-----------------------------------------------------------------|--------------------------|---------|--------------|-----------|
| Server Ma                                                                                | nager • Dashboard                                               |                          | - ©   🚩 | Manage Tools | View Help |
| Dashboard                                                                                | WELCOME TO SERVER MAN                                           | AGER                     |         |              |           |
| <ul> <li>Local Server</li> <li>All Servers</li> <li>File and Storage Services</li> </ul> | 1                                                               | Configure this local se  | rver    |              | $\geq$    |
|                                                                                          | QUICK START                                                     | Add roles and features   |         |              |           |
|                                                                                          | 3                                                               | Add other servers to man | nage    |              |           |
|                                                                                          | WHAT'S NEW 4                                                    | Create a server group    |         |              |           |
|                                                                                          | LEARN MORE                                                      |                          | 2       |              | Hide      |
|                                                                                          | ROLES AND SERVER GROUP<br>Roles: 1   Server groups: 1   Servers | S<br>total: 1            |         |              |           |
|                                                                                          | File and Storage<br>Services                                    | 1 Local Server           | 1       |              |           |
|                                                                                          | Manageability                                                   | Manageability            |         |              |           |
| •                                                                                        | Events                                                          | Events                   |         |              | •<br>•    |
| Status: Running                                                                          |                                                                 |                          |         |              | <u> </u>  |
| 🍂 Start                                                                                  |                                                                 | N 🔁 🦍 🧟 🤇                |         | 🕏 🍪 N 🖴      | 😂 🍖 🧠 🛄   |
|                                                                                          |                                                                 | VA                       |         |              |           |